1. การ Login เข้าใช้งาน

- 1.1 เข้าเว็บ https://888.mobpts.com/desktop/
- 1.2 ระบุ Username และ Password หลังจากนั้น

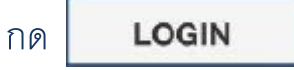

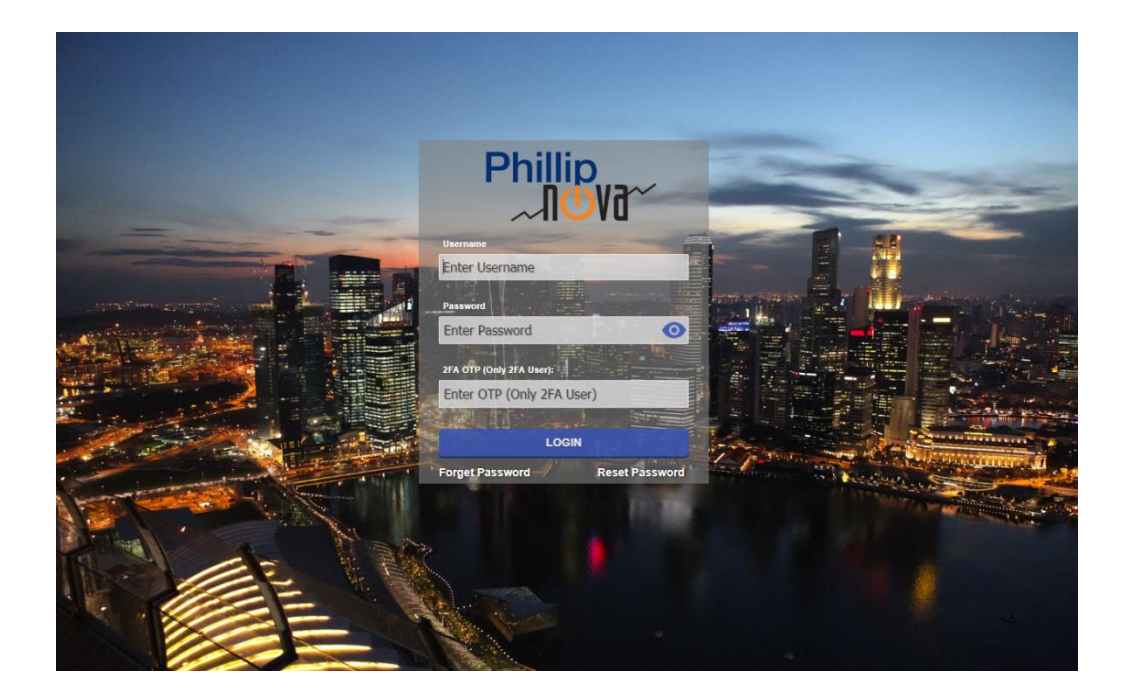

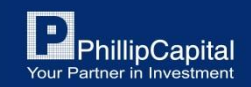

#### หน้าจอหลัก หลังจาก login

| Phillip<br>~¶ŮVð~               |                     |          |        |      |                    |               |         |     |                      | La             | Las<br>st Faileo | t Login: 24<br>d Login: 13 | 4/02/2020<br>3/02/2020 | 12:50<br>3:29 P | PM SGT<br>PM SGT     | © A                  | * 🕰                 | ଦ  |
|---------------------------------|---------------------|----------|--------|------|--------------------|---------------|---------|-----|----------------------|----------------|------------------|----------------------------|------------------------|-----------------|----------------------|----------------------|---------------------|----|
| New WatchList                   | *                   | Add Edit |        |      |                    |               |         |     | HKEX H-SHA           | RE INDEX       | FEB20            | ×                          |                        | н               | ikex H-Shar          | E INDEX FEB20        | ×                   |    |
| Contract                        | BVol                | Bid      | Ask    | AVol | High               | Low           | Last    | Ор  | Quantity:            | -              | ]                | 1                          | +                      | 1<br>L          | 10550<br>LOW         | <b>10715</b><br>High | 90729<br>Volume     |    |
| CBOE VOLATILITY<br>INDEX MAR20  | 226                 | 18.30    | 18.35  | 82   | 18.75              | 17.85         | 18.30   |     | Last Price:<br>10585 |                | Lin              | nit 🔻                      | <u>↓</u><br>↑          | 1<br>L          | <b>10585</b><br>Last | <b>10776</b><br>YDSP | -191<br>Change      |    |
| HKEX H-SHARE<br>INDEX FEB20     | 36                  | 10591    | 10591  | 33   | 10715              | 10550         | 10585   |     |                      | 10590          | 5.00             | 1<br>3                     | I                      |                 | <b>105</b><br>Bid    | 91<br>I              | <b>10591</b><br>Ask |    |
| SGX TSR20 RUBBER<br>MAR20       | 42                  | 133.6    | 133.9  | 1    | 136.4              | 133.6         | 133.9   |     |                      | 10594          | 4.00             | 1                          |                        | Qu              | uantity<br>-         | 1                    |                     | +  |
| SGX TSR20 RUBBER<br>APR20       | 30                  | 134.1    | 134.4  | 1    | 136.9              | 134.0         | 134.3   |     |                      | 10593<br>10592 | 3.00<br>2.00     | 2                          |                        | Or              | rder Type            | Limit                |                     | •  |
| SGX TSR20 RUBBER<br>MAY20       | 2                   | 134.8    | 135.0  | 1    | 137.5              | 134.5         | 135.0   |     | 36                   | 1059:          | 1.00             |                            |                        | Lir             | mit Price            | 10505                |                     |    |
| SGX TSR20 RUBBER<br>JUN20       | 11                  | 135.7    | 136.0  | 11   | 138.4              | 135.5         | 135.9   |     | 3                    | 1059           | 0.00             |                            |                        |                 | - ]                  | 10585                |                     | +  |
| SGX TSR20 RUBBER<br>JUL20       | 11                  | 136.6    | 136.9  | 25   | 138.6              | 136.4         | 136.8   |     |                      | 10589          | 9.00<br>8.00     |                            |                        |                 | - Dun                |                      | Coll                |    |
|                                 |                     |          |        | 10   | 120.0              | 127 5         | 127 E   |     |                      |                |                  |                            |                        |                 | Buy                  |                      | Seil                |    |
| SGX TSR20 RUBBER                | 21                  | 137.6    | 1137.9 |      | 1.39.0             | 1.37.5        | 1.3/    |     |                      | 1050           | 7 ////           |                            |                        |                 |                      |                      |                     |    |
| SGX TSR20 RUBBER                | 21<br>Orders        | 137 6    | 1379   | Cor  | npleted O          | rders         | 1.07.00 |     | Open                 | Position       | ıs               |                            |                        |                 | News                 |                      | Recap               |    |
| SGX TSR20 RUBBER Working Contra | 21<br>Orders<br>act | 137 6    |        | Cor  | npleted Or         | rders         | L • S.  |     | Open                 | Position       | Order]           | ID                         | 4                      | U               | News                 | Open                 | Recap               | F1 |
| SGX TSR20 RUBBER Working Contr  | 21<br>Orders<br>act |          |        | Coi  | 139.0<br>mpleted O | 1963<br>rders | I A S   | rki | Open                 | S-             | Order]           | ID                         | <u>م</u>               | U               | News                 | Open                 | Recap               |    |

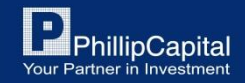

#### 2. หน้า Watchlist

2.1 สร้างหน้า Watchlist โดยกดปุ่ม Add

| New WatchList                  | •    | Add Edit |       |      |       |       |       |    |
|--------------------------------|------|----------|-------|------|-------|-------|-------|----|
| Contract                       | BVol | Bid      | Ask   | AVol | High  | Low   | Last  | Ор |
| CBOE VOLATILITY<br>INDEX MAR20 | 136  | 18.35    | 18.40 | 46   | 18.75 | 17.85 | 18.35 |    |
| HKEX H-SHARE<br>INDEX FEB20    | 14   | 10594    | 10595 | 6    | 10715 | 10550 | 10595 |    |
| SGX TSR20 RUBBER<br>MAR20      | 42   | 133.6    | 133.9 | 1    | 136.4 | 133.6 | 133.9 | I  |
| SGX TSR20 RUBBER<br>APR20      | 30   | 134.1    | 134.4 | 1    | 136.9 | 134.0 | 134.3 |    |
| SGX TSR20 RUBBER<br>MAY20      | 2    | 134.8    | 135.0 | 1    | 137.5 | 134.5 | 135.0 |    |
| SGX TSR20 RUBBER<br>JUN20      | 11   | 135.7    | 136.0 | 11   | 138.4 | 135.5 | 135.9 |    |
| SGX TSR20 RUBBER<br>JUL20      | 11   | 136.6    | 136.9 | 25   | 138.6 | 136.4 | 136.8 |    |
| SGX TSR20 RUBBER               | 21   | 137.6    | 137 9 | 10   | 139.0 | 137.5 | 137.5 |    |

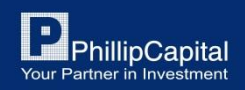

#### 2.2 เลือก "Futures" และเลือกชื่อ "Exchange" ที่ต้องการ

| $\Diamond$ | Product Types<br>Add to: New WatchList | Q |
|------------|----------------------------------------|---|
| Futures    |                                        | > |
| Spreads    |                                        | > |
|            |                                        |   |
|            |                                        |   |
|            |                                        |   |
|            |                                        |   |
|            |                                        |   |

| $\Diamond$                               | Futures/Exchange<br>Add to: New WatchList |              |
|------------------------------------------|-------------------------------------------|--------------|
| BMD<br>Bursa Malaysia Derivatives Berhad |                                           | >            |
| CBOE<br>Chicago Board Options Exchange   |                                           | $\mathbf{>}$ |
| ENPAR<br>Enpar Group                     |                                           | >            |
| HKEX<br>Hong Kong Exchange               |                                           | >            |
| OSE<br>Osaka Stock Exchange              |                                           | >            |
| SGX<br>Singapore Exchange                |                                           | >            |
| TOCOM<br>Tokyo Commodity Exchange        |                                           | $\diamond$   |

#### 2.3 เลือกสัญญาที่ต้องการซื้อขาย

| $\Diamond$       | Futures/TOCOM<br>Add to: New WatchList |              |
|------------------|----------------------------------------|--------------|
| Q Search here    |                                        |              |
| JAU<br>GOLD      |                                        | $\mathbf{>}$ |
| JCO<br>CRUDE OIL |                                        | >            |
| JGL<br>GASOLINE  |                                        | >            |
| JKE<br>KEROSENE  |                                        | >            |
| JPA<br>PALLADIUM |                                        | $\mathbf{>}$ |
| JPL<br>PLATINUM  |                                        | >            |

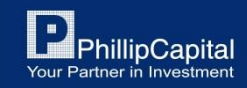

2.4 หากต้องการแก้ไขหรือลบสัญญาออกจากรายการ Watchlist ให้เลือก "แก้ไข" โดยกดปุ่ม Edit หลังจากนั้นเลือก "ลบ" โดยกดปุ่มกากบาท และเลือกสัญญาที่ต้องการลบ

| New WatchList                  | *    | Add Edit | )     |      |       |       |       |    |
|--------------------------------|------|----------|-------|------|-------|-------|-------|----|
| Contract                       | BVol | Bid      | Ask   | AVol | High  | Low   | Last  | Ор |
| CBOE VOLATILITY<br>INDEX MAR20 | 136  | 18.35    | 18.40 | 46   | 18.75 | 17.85 | 18.35 |    |
| HKEX H-SHARE<br>INDEX FEB20    | 14   | 10594    | 10595 | 6    | 10715 | 10550 | 10595 | I  |
| SGX TSR20 RUBBER<br>MAR20      | 42   | 133.6    | 133.9 | 1    | 136.4 | 133.6 | 133.9 | l  |
| SGX TSR20 RUBBER<br>APR20      | 30   | 134.1    | 134.4 | 1    | 136.9 | 134.0 | 134.3 |    |
| SGX TSR20 RUBBER<br>MAY20      | 2    | 134.8    | 135.0 | 1    | 137.5 | 134.5 | 135.0 |    |
| SGX TSR20 RUBBER<br>JUN20      | 11   | 135.7    | 136.0 | 11   | 138.4 | 135.5 | 135.9 |    |
| SGX TSR20 RUBBER<br>JUL20      | 11   | 136.6    | 136.9 | 25   | 138.6 | 136.4 | 136.8 |    |
| SGX TSR20 RUBBER               | 21   | 137.6    | 137 9 | 10   | 139.0 | 137.5 | 137.5 |    |

| $\Diamond$                              | Edit Watchlist<br>New WatchList | <u>\$</u> |
|-----------------------------------------|---------------------------------|-----------|
| VIX MAR0<br>CBOE VOLATILITY INDEX MAR20 |                                 | $\odot$   |
| HCEI FEB0<br>HKEX H-SHARE INDEX FEB20   |                                 | 8         |
| TF MAR0<br>SGX TSR20 RUBBER MAR20       |                                 | $\odot$   |
| TF APRO<br>SGX TSR20 RUBBER APR20       |                                 | 8         |
| TF MAY0<br>SGX TSR20 RUBBER MAY20       |                                 | 8         |
| TF JUNO<br>SGX TSR20 RUBBER JUN20       |                                 | 8         |
| TF JUL0<br>SGX TSR20 RUBBER JUL20       |                                 | 8         |
|                                         | Delete Watchlist                |           |

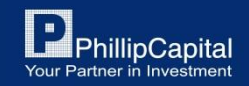

#### 3. การซื้อขาย

3.1 เลือกสัญญาที่ต้องการและกด "Place Order"

| Phillip<br>10V7~               |      |            |           |      |       |       |       | _  |                      | Last<br>Last Failed  | Login: 24/02<br>Login: 13/02 | /2020 12<br>/2020 3: | :50 PM SGT<br>29 PM SGT | ٦        | A                    | *    | <b>C</b> ( | უ |
|--------------------------------|------|------------|-----------|------|-------|-------|-------|----|----------------------|----------------------|------------------------------|----------------------|-------------------------|----------|----------------------|------|------------|---|
| New WatchList                  | ٣    | Add Edit   |           |      |       |       |       |    | SGX TSR20 RUB        | Ber Mar20 $\times$   |                              |                      | SGX TSR20 R             | UBBER MA | <b>R20</b> ×         |      |            |   |
| Contract                       | BVol | Bid        | Ask       | AVol | High  | Low   | Last  | Op | 133.6<br>Low         | <b>136.4</b><br>High | 336<br>Volume                |                      | Quantity:               | -        |                      | 1    | +          |   |
| CBOE VOLATILITY<br>INDEX MAR20 | 171  | 18.40      |           | 17   | 18.75 | 17.85 | 18.45 |    | <b>133.9</b><br>Last | 136.3<br>YDSP        | -2.4<br>Change               |                      | Last Price:<br>133.9    | [        | Lim                  | it 🔻 | <u>↓</u>   |   |
| HKEX H-SHARE<br>INDEX FEB20    | 24   | SGX TSR20  | RUBBER MA | R20  | 15    | 10550 | 10593 |    | <b>133.7</b><br>Bid  | /                    | <b>133.9</b><br>Ask          |                      |                         | 134.4    | 2                    |      |            | T |
| SGX TSR20 RUBBER<br>MAR20      | 1    | Place Orde | er.       |      | .4    | 133.6 | 133.9 |    | Quantity             | 1                    |                              | +                    |                         | 134.0    | )                    |      |            |   |
| SGX TSR20 RUBBER               | 1    | Market De  | pth       |      | .9    | 134.0 | 134.3 |    | Order Type           | Linsit               |                              |                      |                         | 133.9    | ) 1                  |      |            |   |
| SGX TSR20 RUBBER<br>MAY20      | 2    | Chart      |           |      | .5    | 134.5 | 135.0 |    | Limit Price          | Limit                |                              | •<br>                | 1                       | 133.8    | 3 <mark></mark><br>7 |      |            |   |
| SGX TSR20 RUBBER<br>JUN20      | 11   | 135.7      |           | 11   | 138.4 | 135.5 | 135.9 |    | -                    | 133.9                |                              | +                    | 41                      | 133.0    | 5                    |      |            |   |
| SGX TSR20 RUBBER<br>JUL20      | 11   | 136.6      |           | 25   | 138.6 | 136.4 | 136.8 |    |                      |                      |                              |                      | 60                      | 133.4    | 5<br>1               |      |            |   |
| SGX TSR20 RUBBER               | 21   | 137.6      | 137 9     | 10   | 139.0 | 137.5 | 137.5 | F. | Buy                  |                      | Sell                         |                      |                         | 400.1    | <u>`</u>             |      |            |   |

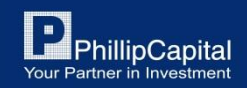

3.2 เลือก Buy/Sell ระบุราคาและจำนวนสัญญา จากนั้น เลือกประเภทคำสั่งและส่งคำสั่ง

| SGX TSR20 RUBBER MAR20 $\times$ |                      |     |                        |   |  |  |  |  |  |  |  |
|---------------------------------|----------------------|-----|------------------------|---|--|--|--|--|--|--|--|
| <b>133.6</b><br>Low             | <b>136.4</b><br>High | 1   | 336<br>Volume          |   |  |  |  |  |  |  |  |
| <b>133.9</b><br>Last            | 136.3<br>YDSP        | 3   | - <b>2.4</b><br>Change |   |  |  |  |  |  |  |  |
| <b>133.7</b><br>Bid             | /                    |     | <b>133.9</b><br>Ask    |   |  |  |  |  |  |  |  |
| Quantity                        |                      |     |                        |   |  |  |  |  |  |  |  |
| -                               | 1                    | L   |                        | + |  |  |  |  |  |  |  |
| Order Type                      |                      |     |                        |   |  |  |  |  |  |  |  |
|                                 | Lim                  | it  |                        | • |  |  |  |  |  |  |  |
| Limit Price                     |                      |     |                        |   |  |  |  |  |  |  |  |
| -                               | 133                  | 3.9 |                        | + |  |  |  |  |  |  |  |
|                                 |                      |     |                        |   |  |  |  |  |  |  |  |
| Buy                             |                      |     | Sell                   |   |  |  |  |  |  |  |  |

| SG)       | K TSR20 RUBB | er Mar              | 20 ×         |                        |      |
|-----------|--------------|---------------------|--------------|------------------------|------|
| 13<br>Lov | <b>33.6</b>  | <b>136.</b><br>High | 4            | 336<br>Volume          |      |
| 13<br>Las | <b>33.9</b>  | 136.3<br>YDSP       | 3            | - <b>2.4</b><br>Change |      |
|           | Place an or  | der to              | BUY the f    | following?             |      |
|           | Symbol       | SGX T<br>MAR2       | SR20 RU<br>O | BBER                   |      |
| C         | Order Type   | Limit               |              |                        | - 18 |
| ſ         | Quantity     | 1                   |              |                        |      |
|           | Limit Price  | 133.9               |              | -                      |      |
|           |              |                     |              |                        |      |
| l         | No           |                     |              | Yes                    | 2    |
| Limi      | t Price      |                     |              |                        |      |
| -         |              | 13                  | 3.9          |                        | +    |
|           |              |                     |              |                        |      |
|           |              |                     |              |                        |      |
|           |              |                     |              |                        |      |
|           | Buy          |                     |              | Sell                   |      |

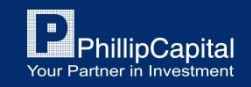

#### 4. การดู Bid/Offer

- กดสัญญาที่ต้องการและกด "Market Depth"

|                                |      |            |           |      |       |       |       |    |                          | Last<br>Last Failed  | Login: 24/02/20<br>Login: 13/02/20 | )20 12<br>)20 3: | 2:50 PM SGT<br>:29 PM SGT |         | A 🗶     | <b>۵ ن</b> | ) |
|--------------------------------|------|------------|-----------|------|-------|-------|-------|----|--------------------------|----------------------|------------------------------------|------------------|---------------------------|---------|---------|------------|---|
| New WatchList                  | ٧    | Add Edit   |           |      |       |       |       |    | SGX TSR20 RUBBER MAR20 × |                      |                                    |                  | SGX TSR20 RUBBER MAR20 ×  |         |         |            |   |
| Contract                       | BVol | Bid        | Ask       | AVol | High  | Low   | Last  | Ор | 133.6<br>Low             | <b>136.4</b><br>High | 336<br>Volume                      |                  | Quantity:                 | -       | 1       | +          |   |
| CBOE VOLATILITY<br>INDEX MAR20 | 171  | 18.40      |           | 17   | 18.75 | 17.85 | 18.45 |    | <b>133.9</b><br>Last     | 136.3<br>YDSP        | -2.4<br>Change                     |                  | Last Price:<br>133.9      |         | Limit 🔹 | <u>↓</u>   | ] |
| HKEX H-SHARE<br>INDEX FEB20    | 24   | SGX TSR20  | RUBBER MA | R20  | 15    | 10550 | 10593 | I  | <b>133.7</b><br>Bid      | 7                    | <b>133.9</b><br>Ask                |                  | -                         | 134.2   |         |            | Γ |
| SGX TSR20 RUBBER               | 1    | Place Orde | er        |      | .4    | 133.6 | 133.9 | H  | Quantity                 | 1                    |                                    |                  |                           | - 134.0 |         |            |   |
| SGX TSR20 RUBBER               | 1    | Market De  | pth       |      | .9    | 134.0 | 134.3 |    | Order Type               | 1                    |                                    |                  | -                         | 133.9   | 1       |            |   |
|                                | 2    | Chart      |           |      | -     | 124.5 | 125.0 |    |                          | Limit                |                                    |                  |                           | 133.8   |         |            |   |
| MAY20                          | 2    |            |           |      | .5    | 134.5 | 135.0 |    | Limit Price              | 122.0                |                                    |                  | 1                         | 133.7   |         |            |   |
| SGX TSR20 RUBBER<br>JUN20      | 11   | 135.7      |           | 11   | 138.4 | 135.5 | 135.9 |    | -                        | 133.9                |                                    | -                | 41                        | 133.6   |         |            |   |
| SGX TSR20 RUBBER<br>JUL20      | 11   | 136.6      |           | 25   | 138.6 | 136.4 | 136.8 |    |                          |                      |                                    |                  | 60                        | 133.5   |         |            |   |
| SGX TSR20 RUBBER               | 21   | 137.6      | 137 9     | 10   | 139.0 | 137.5 | 137.5 |    | Buy                      |                      | Sell                               | μ                |                           | 400.0   |         |            |   |

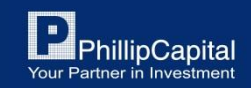

4. การดูกราฟ

- กดสัญญาที่ต้องการและกด "Chart"

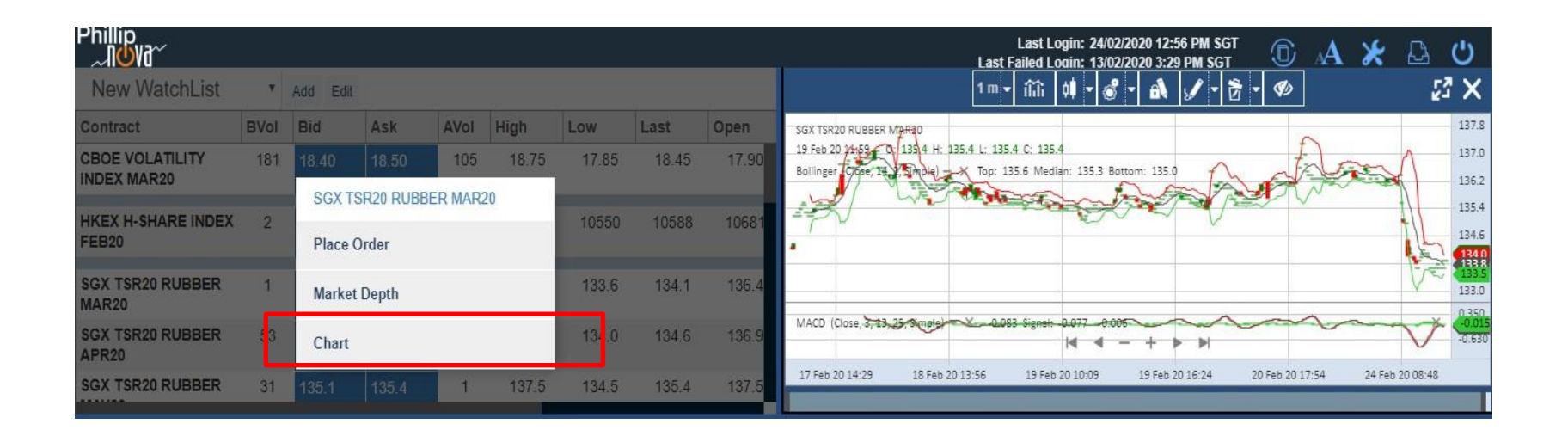

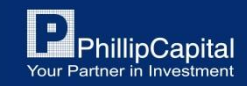

- 5. เช็คสถานะ Order
  - เลือก Working Orders เพื่อเช็คสถานะ (Fill, Reject, or Cancel)

| W     | orking Orders   | Completed    | Orders         | Open Position  | 15                     | News                     | Recap |
|-------|-----------------|--------------|----------------|----------------|------------------------|--------------------------|-------|
|       | Contract        | <u> </u>     | ▲ Q ▲ L ▲ §    | S 🔺 E 🔺 O 🔺    | OrderID 🔺 U 🔺          | A 🔺 Open 🔺               |       |
|       |                 |              |                |                |                        |                          |       |
|       |                 |              |                |                |                        |                          |       |
|       |                 |              |                |                |                        |                          |       |
|       |                 |              |                |                |                        |                          |       |
|       |                 |              |                |                |                        |                          |       |
|       |                 |              | No wa          | rking orders.  |                        |                          |       |
|       |                 |              |                |                |                        |                          |       |
|       |                 |              |                |                |                        |                          |       |
|       |                 |              |                |                |                        |                          |       |
|       | 0.00            | 0.00         | 0.00           | 0.00           | 0.00                   | 0.00                     |       |
| USD 🔻 | Account Balance | Realised P&L | Unrealised P&L | Account Equity | U.UU<br>Initial Margin | O.OO<br>Available Margin | 52    |

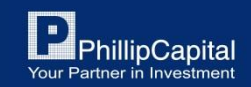

#### 6. เช็ค Portfolio

- เลือก Open Positions เพื่อเช็คสถานะ Portfolio

| Working Orders |                         | Completed Orders       |                        | Open Positi            | ons                    | News |                          | Recap |    |  |
|----------------|-------------------------|------------------------|------------------------|------------------------|------------------------|------|--------------------------|-------|----|--|
| Contract       |                         | AvgPrice               | Quantity               |                        | Last                   | l    | Unrealised P&L           |       |    |  |
|                |                         |                        |                        |                        |                        |      |                          |       |    |  |
|                |                         |                        |                        |                        |                        |      |                          |       |    |  |
|                |                         |                        |                        |                        |                        |      |                          |       |    |  |
|                |                         |                        |                        |                        |                        |      |                          |       |    |  |
|                |                         |                        | No                     | open positions         |                        |      |                          |       |    |  |
|                |                         |                        | NO                     | open posicions.        |                        |      |                          |       |    |  |
|                |                         |                        |                        |                        |                        |      |                          |       |    |  |
|                |                         |                        |                        |                        |                        |      |                          |       |    |  |
|                |                         |                        |                        |                        |                        |      |                          |       |    |  |
|                |                         |                        |                        |                        |                        |      |                          |       |    |  |
| USD 🔻          | 0.00<br>Account Balance | U.UU<br>Realised P&L U | J.00<br>Inrealised P&L | 0.00<br>Account Equity | U.OO<br>Initial Margin |      | O.OO<br>Available Margin |       | 52 |  |

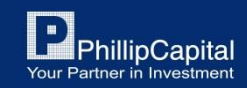

#### 7. ออกจากโปรแกรม

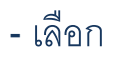

#### - เลือก 🕐 เพื่อ Logout จากโปรแกรม

|                                |      |          |                 |      |           |         |                    |    |                      | Last Failed   | Login: 13/02        | 272020 3       | ::29 PM SGT          |           | ALL I    |   |          |
|--------------------------------|------|----------|-----------------|------|-----------|---------|--------------------|----|----------------------|---------------|---------------------|----------------|----------------------|-----------|----------|---|----------|
| New WatchList                  | ٣    | Add Edit |                 |      |           |         |                    |    | SGX TSR20 RUE        | BER MAR20 ×   |                     |                | SGX TSR20            | RUBBER MA | R20 ×    |   |          |
| Contract                       | BVol | Bid      | Ask             | AVol | High      | Low     | Last               | Ор | 133.6<br>Low         | 136.4<br>High | 336<br>Volume       |                | Quantity:            | -         | 1        |   | +        |
| CBOE VOLATILITY<br>INDEX MAR20 | 77   | 18.45    | 18.50           | 98   | 18.75     | 17.85   | 18.45              |    | <b>133.9</b><br>Last | 136.3<br>YDSP | -2.4<br>Change      |                | Last Price:<br>133.9 | [         | Limit    | • | <u>↓</u> |
| HKEX H-SHARE<br>INDEX FEB20    | 22   | 10598    | 10600           | 28   | 10715     | 10550   | 10599              | I  | <b>133.</b><br>Bid   | 7             | <b>133.9</b><br>Ask |                |                      | - 134.    | 2        |   |          |
| SGX TSR20 RUBBER<br>MAR20      | 1    | 133.7    | 133.9           | 1    | 136.4     | 133.6   | 133.9              | I  | Quantity             | 1             |                     | +              |                      | - 134.    | -<br>D   |   |          |
| SGX TSR20 RUBBER<br>APR20      | 1    | 134.2    | 134.4           | 1    | 136.9     | 134.0   | 134.3              |    | Order Type           | Limit         |                     | •              |                      | - 133.9   | 9 1<br>8 |   |          |
| SGX TSR20 RUBBER<br>MAY20      | 12   | 134.8    | 135.1           | 27   | 137.5     | 134.5   | 135.0              |    | Limit Price          | 133.9         |                     | +              |                      | 1 133.    | 7        |   |          |
| SGX TSR20 RUBBER<br>JUN20      | 24   | 135.7    | 136.0           | 10   | 138.4     | 135.5   | 135.9              |    |                      |               |                     |                | 4                    | 1 133.    | 6<br>5   |   |          |
| 5GX TSR20 RUBBER<br>JUL20      | 11   | 136.6    | 136.9           | 24   | 138.6     | 136.4   | 136.8              |    | Buy                  |               | Soll                |                |                      | 133.      | 4        |   |          |
| SGX TSR20 RUBBER               | 21   | 137.6    | 137.9           | 10   | 139.0     | 137.5   | 137.5              |    | Duy                  |               | 501                 |                |                      | 100       |          | _ |          |
| Working Orders Completed C     |      |          |                 |      | npleted O | rders   | ers Open Positions |    |                      |               |                     |                | News                 |           | Recap    | Ē |          |
| Contract                       |      | A        | AvgPrice Quanti |      |           | lantity | antity Last        |    |                      |               |                     | Unrealised P&L |                      |           |          |   |          |

No open positions.

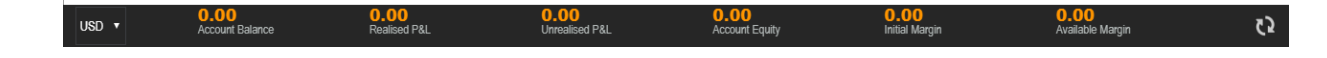

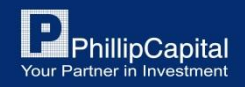